## 考試排程電子鐘 時間校正 操作流程

1. 請最少每二周 啟動一次電子鐘校時,確定電子鐘時間的準確

注意!!考試時程式控制制和電子鐘校時不可以 "同時開啟",
會

有衝突

3. 如下圖, 啟動 桌面上 的"電子鐘校時"

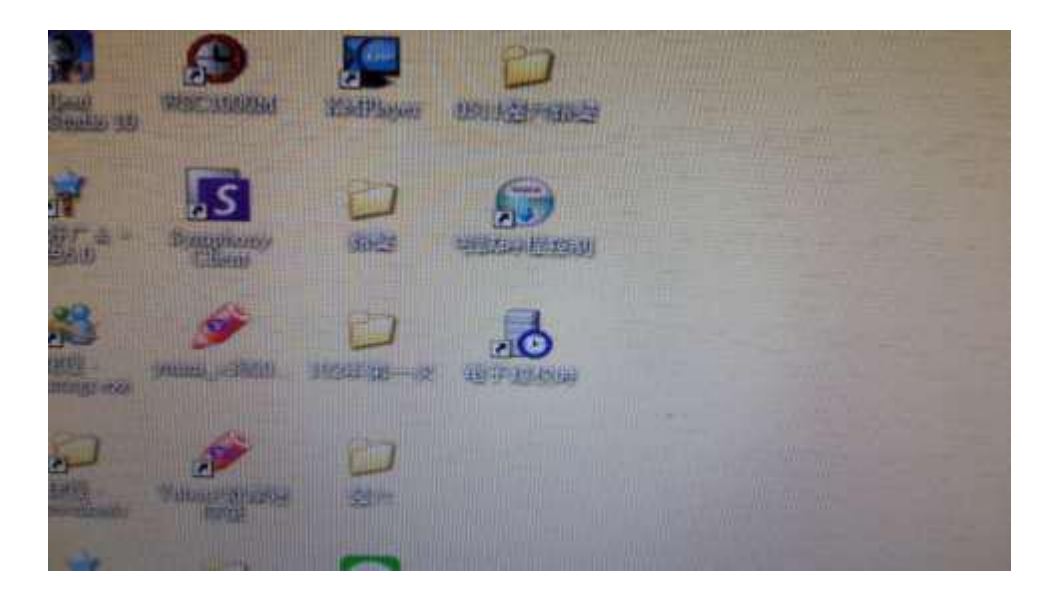

電子鐘校時的程式 會自動最小化 到 下方系統圖示,請在圖示上按 右鍵 如下圖

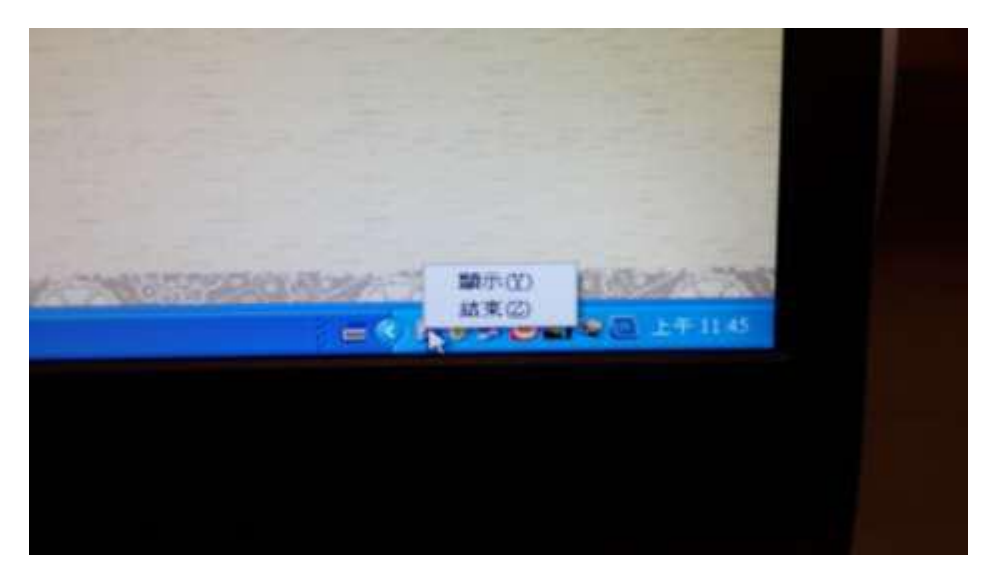

選擇 "顯示 " ,程式會出現 並自動校時,如下圖

程式上方 顯示年/月日 時分秒。

| 2     |              | 3 PC Master Clock                |           | (at an   |                        |
|-------|--------------|----------------------------------|-----------|----------|------------------------|
|       | (            | 2015/12/25                       | 8 21:38   | 3:59     |                        |
| 56    | 254          | ·通信協定設定:                         |           |          |                        |
| 1 100 | ø            | •锡定一 •锡定三 •锡                     | 永定五 • 協定七 | • 锡龙九    |                        |
| 7     | Æ            | •编定二 •编定四 •扬                     | 8定六 • 協定八 | • 编定十    |                        |
| -     | 199          | xYYMMDDHHMMSSz<br>x151229213859z |           |          |                        |
| 15    |              | 校正週期:<br>● 毎日 ● 毎小時              | ●每分鐘      | ●每秒鐘     |                        |
| 3     | e            | ·通信設定:                           | 疣獭绊瞤      | 19200    |                        |
| 99    | Mic<br>Offic | 专 選择通信埠                          | 19200     | <u>·</u> |                        |
| 2     | 6            |                                  |           |          |                        |
|       | 9<br>6       |                                  |           | - 3 - 10 | 4) 21-38<br>2015/12/29 |

通訊協定預設值:協定一

通信設定:

COM3,通信速率為19200,如果預設值不見,請按"選擇通訊埠

"設定 (可能是PC背面的USB 控制線鬆脫了)

並關閉程式,再啟動一次即可。如下

## 選擇 "結束 "來關閉程式。

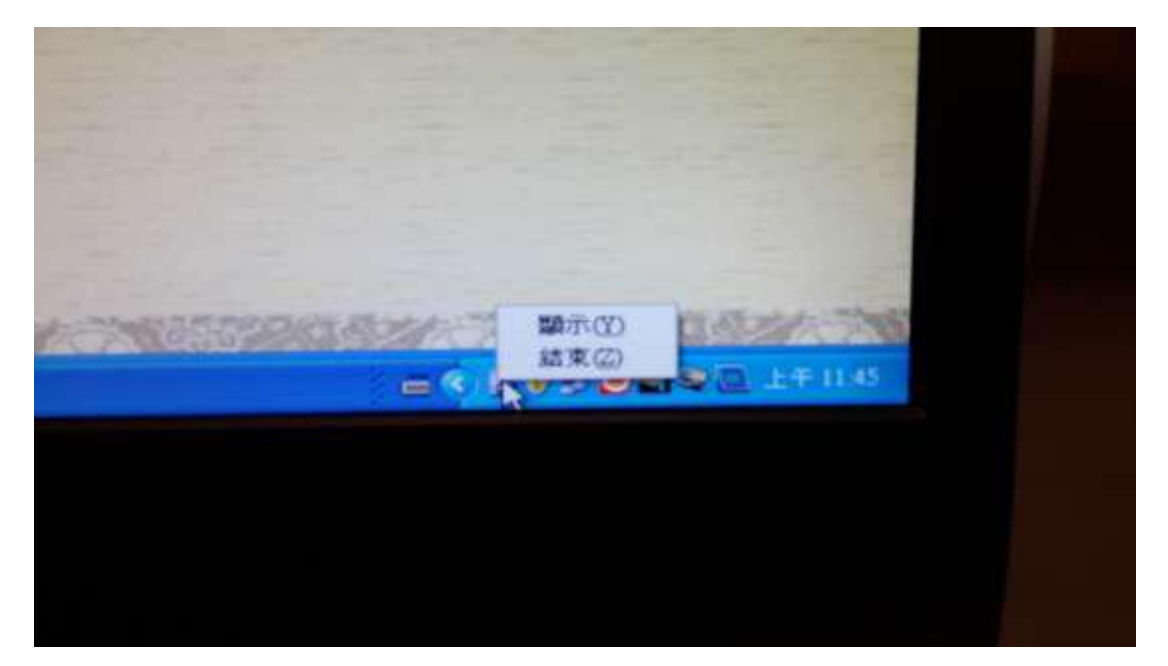